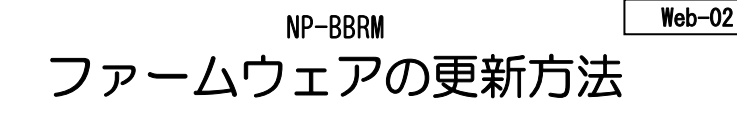

本製品のファームウェアの更新方法を説明します。

## - () - 注意!

以下の作業は、Windows XP/2000/Me のいずれかで実行してください。

- ƒ 安全に更新するために、必ず次の①~④の作業を行ってください。
  - ① 設定を行うパソコンのみ本製品に接続します。
  - WAN ポートのケーブルを抜きます。
  - ③ パソコンに常駐しているソフトウェアを停止します。
  - ④ ダウンロードしたファームウェアを解凍します。
- ファームウェアの更新を行うパソコンをLANポート1に接続します。
   [1]ランプが緑点灯することを確認してください。
   その他のポートにLANケーブルを差さないでください。
- **3** 本製品の設定画面を起動します。
  - ①[スタート]→[ファイル名を指定して実行]をクリックします。
  - ②「http://192.168.0.1」または「http://192.168.1.1」と入力して[OK]を クリックします。(LAN側IPアドレスを変更している場合は、変更したIPアドレ スを入力してください。)
  - ③Internet Explorerが起動しますので、[ユーザー名]に[admin](半角小文字)を 入力、[パスワード]には何も入力せずに [OK] をクリックします。(管理者パス ワードを設定している場合は、設定したパスワードを入力してください。) ⇒設定画面が起動します。

| 192.168.0.1 (2 #   | <b>ξ</b> ? Χ           |
|--------------------|------------------------|
| NP-BBRM            |                        |
| ユーザー名(山):          | 🖸 admin 🖌 🔽 🚺 adminと入力 |
| パスワード( <u>P</u> ): | ②入力しない                 |
|                    | □パスリードを記(値する(R)        |
|                    | <u>ок</u><br>③クリック     |
|                    | 1                      |

**4** [設定の保存と復元]で [保存] ボタンをクリックし、画面の指示にした がって設定ファイルを保存します。

| 設定の保存と復元<br>設定の保存<br>設定の復元           | 保存 | クリック<br><u> 参照</u><br>度元 |  |  |  |
|--------------------------------------|----|--------------------------|--|--|--|
| ーーーーーーーーーーーーーーーーーーーーーーーーーーーーーーーーーーーー |    |                          |  |  |  |

**5** 画面左側の[管理設定]をクリックし、[初期設定に戻す]を[初期化]に 変更し、[設定]ボタンをクリックします。

| 初期設定に戻す | ◎ 初期化 ● 無効 |
|---------|------------|
|         | 選択         |
|         | 設定 クリック    |

「警告!OKボタンを押すと、これまでの設定情報が消去され、初期設定にもどります」と表示されますので、[OK]ボタンをクリックします。 このとき、[STATUS]ランプが短く点く事を確認します。

## 7 再度、本製品の設定画面を起動します。

①[スタート]→[ファイル名を指定して実行]をクリックします。

②「http://192.168.0.1」と入力して[OK]をクリックします。

③Internet Explorerが起動しますので、[ユーザー名]に[admin](半角小文字)を

入力、[パスワード]には何も入力せずに [OK] をクリックします。

2

| 192.168.0.1 に接続    | Ē 🥐 💽         |           |
|--------------------|---------------|-----------|
|                    |               |           |
| NP-BBRM            |               |           |
| ユーザー名(山):          | 🖸 admin 💌     | ①adminと入力 |
| パスワード( <u>P</u> ): |               | ②入力しない    |
|                    | パスワードを記憶する(R) |           |
|                    |               |           |
|                    |               | <u></u>   |

- 8 画面左側の[基本設定]をクリックし設定画面が開く事が確認できたら、 設定画面を閉じます。
- ダ 弊社ホームページからダウンロードした ファームウェアを解凍後に表示される右の アイコンをダブルクリックします。

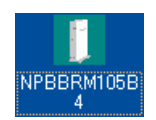

10 表示された画面の[Router IP]に「192.168.0.1」と入力し、[Upgrade]ボ タンをクリックします。

| 1 Firmware                 | Jpgrade Utility v1.00      | .0         |        | X      |        |
|----------------------------|----------------------------|------------|--------|--------|--------|
| Model:                     | NP-BBRM                    | Version:   | ××× バ- | -ジョン番号 | が入ります。 |
| Router IP :                | 192.168.0.1                | Password   |        |        |        |
| When upg                   | rade fails, the program wi | ll retry 3 | time:  |        |        |
|                            |                            |            |        |        |        |
|                            |                            | クリック       | Exit   |        |        |
| 注意!                        |                            |            |        |        |        |
| ヨー<br>ァームウェアの <sup>:</sup> | 書き換え作業には                   | 約 30 秒     | かかります。 |        |        |

ファームウェアの書き換え作業中は本製品の電源を切らないように注意してください。

// 「Firmware was upgraded successfully!」と表示されたら、[EXIT]ボタ ンをクリックします。

| Firmware Upgra  | ade Utility v1.00.0      | ו          |       |       | ×    |        |
|-----------------|--------------------------|------------|-------|-------|------|--------|
| Model: NP-      | BBRM                     | Version:   | X.XX  | バージョン | ノ番号オ | が入ります。 |
| Router IP : 192 | 2.168.0.1                | Password : |       |       |      |        |
| When upgrade f  | ails, the program will I | retry 3    | time: |       |      |        |
| Firmware was u  | ipgraded successfully    | ! ①確       | 認     | •     |      |        |
|                 | Upgrade                  |            | (Exit | 27    | リック  | 7      |
| - 注意!           |                          |            |       |       |      |        |

失敗した場合は次をお試しください。

- ・本製品の電源を入れなおし、LAN ポートが点灯することをご確認の上、再度手順1 からやり直してください。
- ・別のパソコンで、再度手順1からやり直してください。

## **/2** [STATUS] ランプが約40秒 橙点灯した後に消灯し、[POWER] ランプと [LAN 1] ランプが緑点灯した状態になった事を確認します。

## /3 再度、本製品の設定画面を起動します。

①[スタート]→[ファイル名を指定して実行]をクリックします。

②「http://192.168.0.1」と入力して[OK]をクリックします。

 ③Internet Explorerが起動しますので、[ユーザー名]に[admin](半角小文字)を 入力、[パスワード]には何も入力せずに [OK] をクリックします。

⇒設定画面が起動します。

| 192.168.0.1 に接続    | ?×                                |           |
|--------------------|-----------------------------------|-----------|
|                    | AT A                              |           |
| NP-BBRM            |                                   |           |
| ユーザー名(山):          | 🖸 admin 💌                         | ①adminと入力 |
| パスワード( <u>P</u> ): |                                   | ②入力しない    |
|                    | <ul> <li>パスワードを記憶する(R)</li> </ul> |           |
|                    | <u> </u>                          |           |

- /4 画面左側の[管理設定]をクリックし、[初期設定に戻す]を[初期化]に 変更し、[設定]ボタンをクリックします。
- /5 「警告!OKボタンを押すと、これまでの設定情報が消去され、初期設定にもどります」と表示されますので、[OK]ボタンをクリックします。 このとき、[STATUS]ランプが短く点く事を確認します。
- /6 短いピンなどで本製品背面のリセットスイッチを4秒以上押し続け、 [STATUS] ランプが短く点いたら離します。
- /7 [ステータス情報]をクリックし、[ファームウェアバージョン]が、 [Readme. txt]に書かれているバージョンと一致していることを確認します。

/8 [設定の保存と復元]で、[参照]ボタンをクリックし4で保存した設定

ファイルを選択後、[復元]ボタンをクリックします。

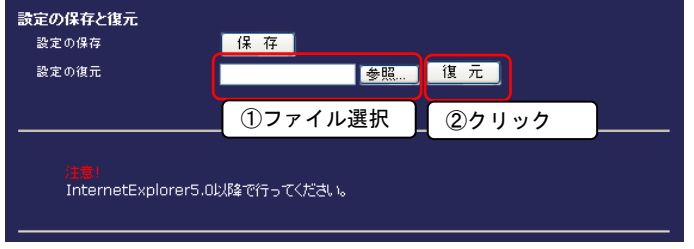

以上でファームウェアの更新は完了です。Internet Explorerを閉じてください。